# TR3100PRO Thermostat Instructions (Part I)

#### Buttons and LCD display

| Ver. | 1.0 |
|------|-----|
|------|-----|

| Buttons          | Press < 5 seconds          | Press > 5 seconds                                            | Symbol        | Description                                                                                                    |  |
|------------------|----------------------------|--------------------------------------------------------------|---------------|----------------------------------------------------------------------------------------------------|--|
| (A)              | Turning on/off thermostat  |                                                              | AUTO          | Auto mode(use button M to select)                                                                                     |  |
| $\bigcirc$       |                            |                                                              | 13            | Manual mode(use button M to select)                                                                                   |  |
| $\bigcirc$       | Auto/Manual mode selection | Manu button (when thermestat is turned off)                  | Vacation mode |                                                                                                    |  |
| M                |                            |                                                              | override      | erride Temporary temperature override                                                                                 |  |
|                  |                            | Program button( when thermostat is turned on)                | , sis         | Frost protection activated                                                                                            |  |
|                  | Sat the time and weak days | Canaal avarrida( when in avarrida mada)                      | SET           | Set temperature                                                                                                    |  |
| <u>es</u>        | Confirm settings           | Cancel overhue( when in overhue mode)                        | Î             | Program 1 ,normally used to set the temperature that you would like to wake to.                                       |  |
| $\bigtriangleup$ | Increase the set value     | Bring up vacation mode                                       |               | Program 2 ,normally used to set the temperature you wish your home to maintain while you are away at work perhaps.    |  |
|                  |                            |                                                              | Î             | Program 3 ,normally used to set the temperature you wish to be greeted with when you come home at the end of the day. |  |
| $\bigcirc$       | Decrease the set value     | Check floor temperature (AF model only)                      |               | Program 4 ,normally used to set a comfortable temperature when<br>you sleep at night.                                 |  |
| $\bigcirc$       | Lock /uplock buttons       |                                                              | 9             | The buttons are locked.                                                                                               |  |
|                  |                            |                                                              | <b>D</b>      | Displays when heating is active                                                                                       |  |
| (M) + 🛞          |                            | Reset to factory settings<br>(when thermostat is turned off) | 00000         | The difference between set temperature and room temperature more bars means more difference.                          |  |
|                  |                            |                                                              |               |                                                                                                    |  |

### **Turning ON/OFF Your Thermostat**

Press button (b) to turn ON/OFF the thermostat. When thermostat is turned off, LCD will display OFF.

#### **Configuration Menu**

This thermostat is full of useful features which can be set quite easily through the feature configuration menu. To access the feature configuration menu, simply turn off your thermostat and hold button M for 5 seconds. Now you can see Menu 1, to proeceed to other menu, press button M again. To exit menu, press button (A)

| Menu # | Feature Description                                                                                                    | Factory Default<br>Feature Value | Press $	riangle$ or $	riangle$ to select |
|--------|----------------------------------------------------------------------------------------------------|----------------------------------|------------------------------------------|
| 1      | Sensor selection. This thermostat is a combination model allowing you to choose<br>between 4 different models. (A, AF,F)<br>A model: air only, with built in sensor<br>AF model: air & floor, with both built in and remote sensor<br>F model: floor only, with remote sensor                                                                                                    | A                                | A / AF / F                               |
| 2      | Switching differential. The numbers of degree difference before switching.<br>The default is 1°C which means the thermostat will switch the heating on $0.5$ °C below the set temperature and will turn it off $0.5$ °C above the set temperature.<br>With a 2°C differential, the heating will switch on 1°C below the set temperature and will switch off 1°C above the set temperature.                                                                                                    | 1°C                              | 1°C ~ 5°C                                |
| 3      | Calibrate the room temperature. This feature is used to compensate for any difference between the displayed room temperature and a thermometer.                                                                                                    | 0°C                              | -5°C ~ +5°C                              |
| 4      | Calibrate the floor temperature. This feature is used to compensate for any difference between the displayed floor temperature and a thermometer.                                                                                                    | 0°C                              | -5°C ~ +5°C                              |
| 5      | Pump protection(for hydronic heating only). In hydronic heating installations, it is recommended to activate the pump at least 15 seconds every 24 hours in order to avoid any seizing. Select ON to activate this feature, OFF to deactivate. When the thermostat is activating the pump, $\bigwedge$ icon will blink.                                                                                                    | OFF                              | ON / OFF                                 |
| 6      | Optimum start(preheat). This feature is to ensure that the required temperature has already been reached when you get up in the morning or come home from work.                                                                                                    | OFF                              | ON / OFF                                 |
| 7      | Set the floor temperature limit. This feature is to protect the floor surface.                                                                                                    | 40 °C                            | 20°C ~ 40 °C                             |
| 8      | Set backlight turning-on time. Slect on will keep the light on continuously.<br>Slect off will keep the light off. Select 20 seconds will keep the light on for 20 seconds.                                                                                                    | 20 seconds                       | 20 seconds / ON /OFF                     |
| 9      | Select temperature format °C or °F.                                                                                                    | °C                               | °C / °F                                  |
| 10     | Select 12 / 24 hour clock                                                                                                    | 24                               | 12 / 24                                  |
| 11     | Frost protection. This feature is to avoid room temperature goes below 5°C                                                                                                    | OFF                              | ON / OFF                                 |
| 12     | <ul> <li>Program type selection. This gives user 3 options of program type.</li> <li>5_2 will give you 5 days(Monday to Fiday) with the same four events(Wakeup, out, home, sleep) and 2 days(Saturday and Sunday) with the same four events.</li> <li>6_1 will give you 6 days(Monday to Saturday) with the same four events(Wakeup, out, home, sleep) and 1 day(Sunday) with the same four events.</li> <li>7_0 will give you individual settings for each day from Monday to Sunday.</li> </ul> | 7_0                              | 5_2 / 6_1 / 7_0                          |

**Error Message** 

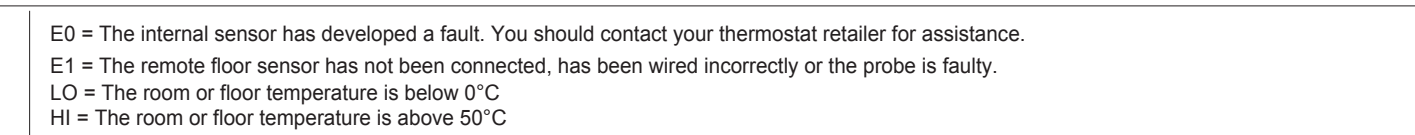

This product should be installed by a qualified electrician.

## TR3100PROThermostat Instructions (Part II)

Ver.1.0

#### Auto / Manual Mode Set the Time and Day This thermostat is fitted with a real time clock. It is essential that the clock time and day Press button M to select Auto/Manual mode. In Manual mode, the thermostat maintains a constant set are set accurately if you require your programmed events to start on time. Follow the temperature manually set by the user. In Auto mode, the thermostat executes the preprogrammed schedules below easy steps, To adjust these schedules, follow the easy steps below, Press the button 🕲 once and the time will flash Step 1. Use up or down button to change the time (Hold up or down button to change Step 2. Program your thermostat by 15 minutes each time.) Step 3. Press button (B) again, the day of the week will flash Press and hold button M for 5 seconds until "PROG" is shown with the Day flashing. Use up or 0 Step 4. Use up or down button to change the day of the week down button adjust the day (hold up or down button for 5 seconds to set all days the same). Step 5. Press button (B) again to accept and exit Press button M to bring up the program 1( 1). Use up or down button to set the start time 0 Resetting factory defaults (default 07:00).(Hold up or down button to change by 15 minutes each time.) Your thermostat has the ability to reset all settings to the factory defaults. If you are certain you want to do this: In standby mode(when thermostat is turned off), press Press button M again and use up or down button to set the desired temperature to be 6 and hold button M and 🛞 for 5 seconds until "RESET" is shown for 5 seconds on LCD. maintained for program 1.(default 22 °C) Lock the buttons Press button M to bring up the program $2(\underline{k^2})$ . Use up or down button to set the start time 0 (default 09:30). (Hold up or down button to change by 15 minutes each time.) To lock the buttons, press and hold the up and down buttons for 5 seconds until you see a lock icon appearing, to unlock, repeat the steps above. B Press button M again and use up or down button to set the desired temperature to be maintained for program 2.(default 16 °C) View floor temperature Press button M to bring up the program $3(\frac{5}{2})$ . Use up or down button to set the start time If thermostat is set in AF model, press and hold the down button for 5 seconds, 6 floor temperature will show and it will automatically revert back to room temperature (default 16:30). (Hold up or down button to change by 15 minutes each time.) in 5 seconds. Press button M again and use up or down button to set the desired temperature to be maintained for program 3.(default 22 °C) Temporary temperature override Press button M to bring up the program 4( 1). Use up or down button to set the start time To temporary override the current set temperature, 8 (default 22:30). (Hold up or down button to change by 15 minutes each time.) 1. Press up or down button once, the set temperature starts flashing Press button M again and use up or down button to set the desired temperature to be 2. Press up or down button again until the temperature you want is displayed 0 maintained for program 4.(default 16 $^\circ\text{C})$ 3. Press 🛞 to confirm the setting with override shown on LCD Now your thermostat will override the current programming and maintain the new set temperature until the next program period begins. To cancel the override setting, press Press button M to accept and exit. Note: It is faster to program the same schedule for the entire week and then to adjust the and hold button 🛞 for 5 seconds until override disappears. exceptional days. $\triangleright$ To erase program 2 and 3 for Saturday and Sunday, see below, Vacation mode In step 1, select Saturday or Sunday. To set vacation mode press and hold the up button for 5 seconds until (1) appears. Use same procedure to exit this mode. Vacation mode will maintain a set temperature (default In step 4, instead of using up or down button , using button 🛞 will erase the time.(--:--). $10^\circ\text{C})$ all the time. Press up or down button to change the set point and wait for 5 seconds to accept and exit. In step 6, instead of using up or down button , using button 🛞 will erase the time.(--:--). •

### Installation and Wiring

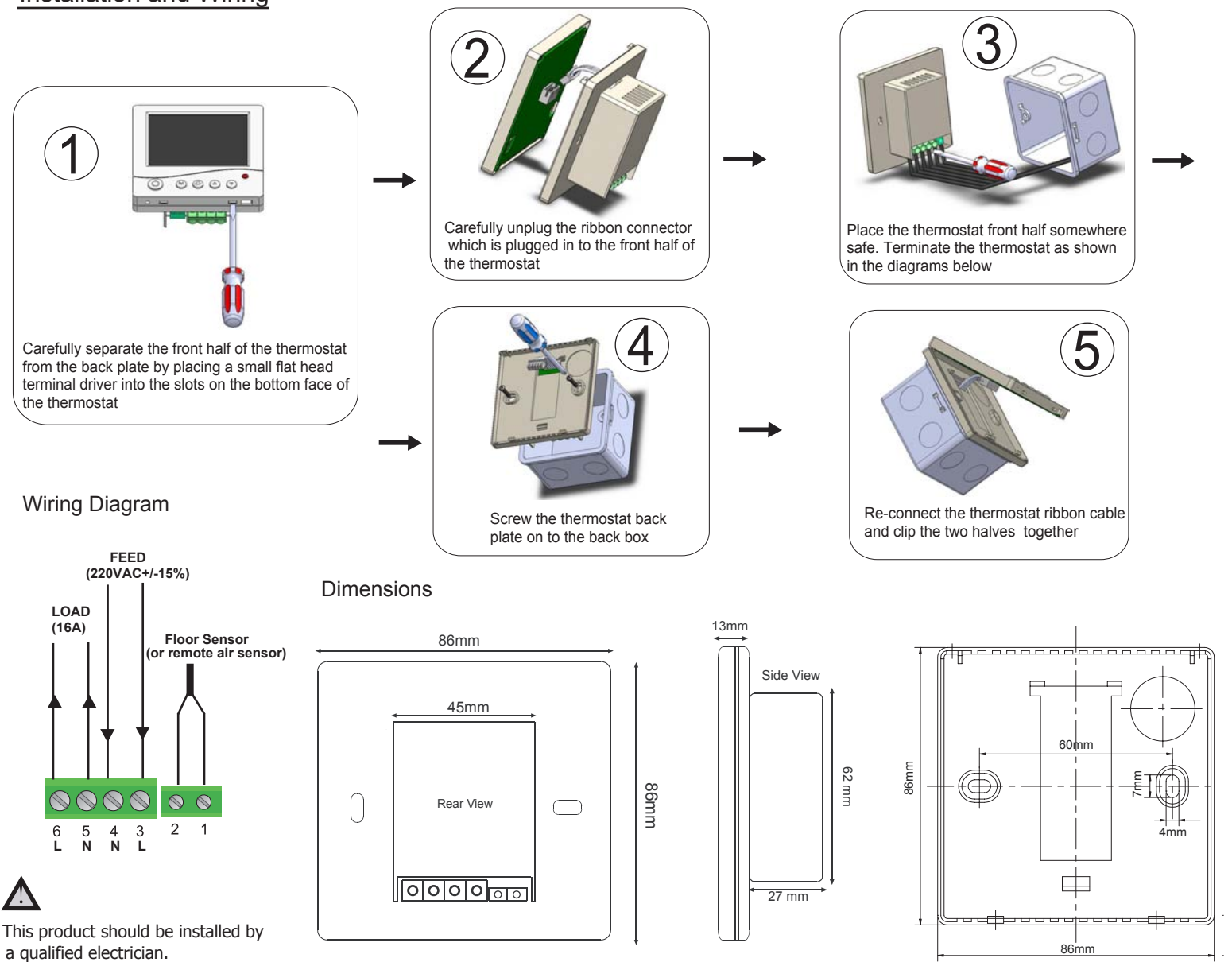